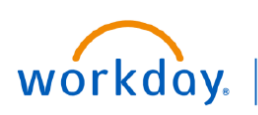

## VUMC BUSINESS EDUCATION

## **Get Feedback**—Nursing Peer-to-Peer

The Get Feedback task allows nurses at all levels to request feedback on themselves or for leaders to assign the Get Feedback task to their direct reports for Nursing Peer-to-Peer Review. Nurses at all levels and leaders will need to **initiate this task in Workday** to begin the feedback process. Leaders assigning a feedback task to themselves should use the Get Feedback on Worker. See the steps below on how to access and complete the Get Feedback task.

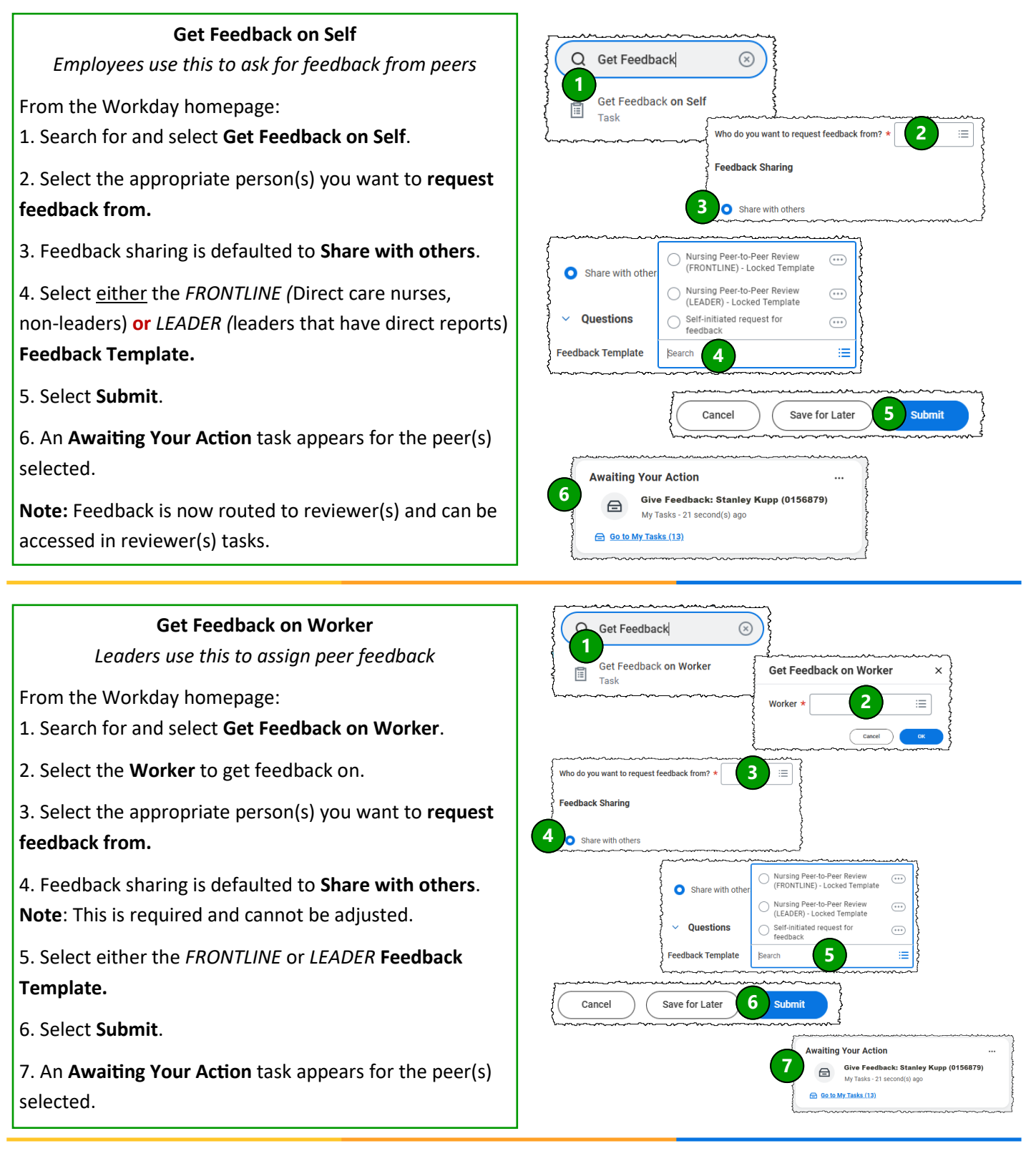